# **ASSET Technical Bulletin**

The following changes to ASSET will be implemented before business hours on **January 13**, **2022.** 

### **TAA Program - ASSET Financials**

We have added functionality to allow staff to track costs related to a TAA participant's benefits and services.

- New Special Access Roles
- Financials Side Menu Item
- Invoices Top Menu Item
- Alerts and Event History

TAA Program staff will begin utilizing this functionality after their training on 1/20/22.

1) Three new special access roles were added to ASSET for managing TAA Financial data:

| Special<br>Access<br>Role    | Cost Estimate<br>Worksheet<br>(CEW) | Purchase<br>Orders<br>(PO) | Invoices           | Change Orders<br>(CO) |  |  |
|------------------------------|-------------------------------------|----------------------------|--------------------|-----------------------|--|--|
| TAA<br>Creator               | Create/edit/submit                  | Edit/Self-approve          | Create/edit/submit | Create/Submit         |  |  |
| TAA<br>Financial<br>Reviewer | Approve/Reject                      | Read-only                  | Read-only          | Approve/Reject        |  |  |
| TAA<br>Invoice<br>Processor  | Read-only                           | Read-only                  | Approve/Reject     | Read-only             |  |  |

**NOTE:** Without one of these special access roles staff will only be able to view TAA Financial data.

# New Workflow:

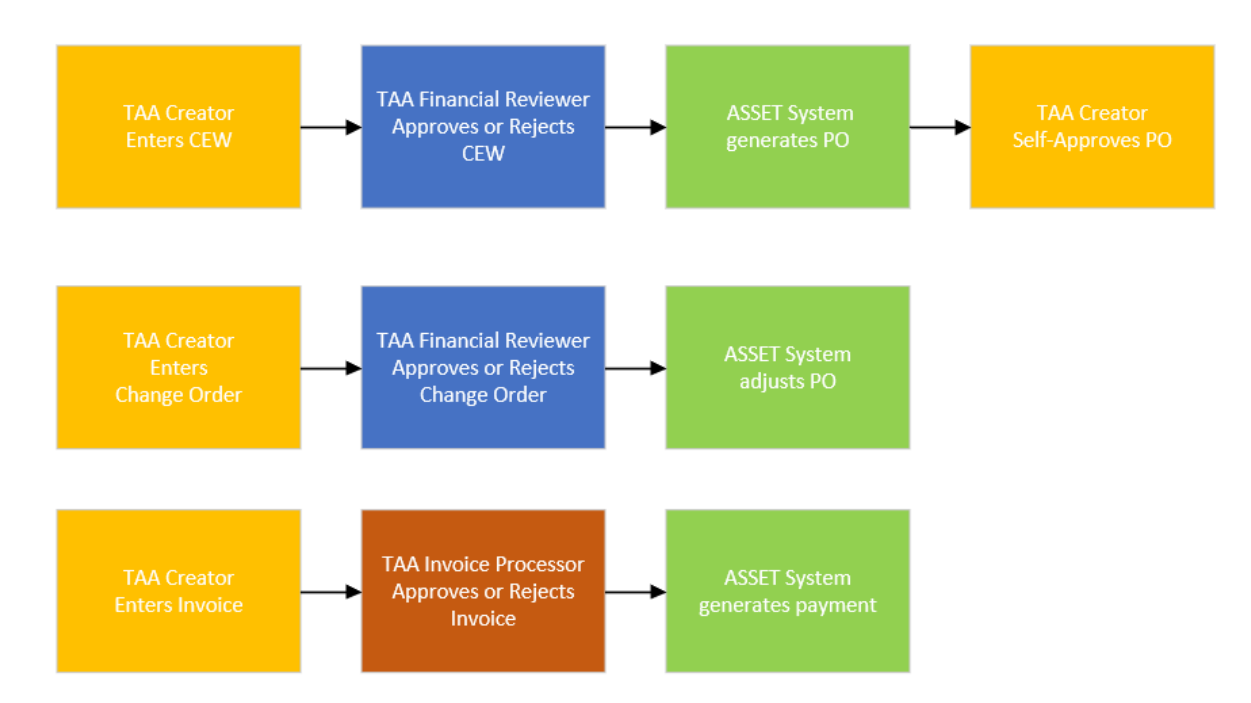

2) Once a customer has been selected, staff will see a Financials link on the left menu:

|                                 |                                        |                                        |                                                | Help   |
|---------------------------------|----------------------------------------|----------------------------------------|------------------------------------------------|--------|
| STATE OF WISCONSIN<br>©         | ET                                     | Fred TAA<br>12041                      | Customer 0 Alert(s)<br>Search 1 Notification(s | Logout |
| Home Manage Customers - Staff - | Admin Tool - System Reports - Bl Repor | ts Invoices -                          |                                                |        |
|                                 | 1 Customer Search / Customer Details   |                                        |                                                |        |
| Customer<br>Case Team           | <b>Customer Details</b>                |                                        |                                                |        |
| Documents                       | Save                                   | Delete                                 |                                                |        |
| Job Seeker<br>Employment        |                                        |                                        |                                                |        |
| Assessments                     | Event History                          |                                        |                                                |        |
| Employability Plan              |                                        |                                        |                                                |        |
| Programs                        | Contact Details Demographics Milit     | ary Service Case Management Info       | Job Center of Wisconsin                        |        |
| Services                        |                                        |                                        |                                                |        |
| Exits                           | Contract Informations                  |                                        |                                                |        |
| Customer Notes                  | PIN:                                   | 12041                                  |                                                |        |
| Job Matching                    | *                                      |                                        |                                                |        |
| Customer Reports                | Intake Date:                           | 04/01/2015 [mm/dd/yyyy] Set As To      | day                                            |        |
| <u>Financials</u>               |                                        |                                        | _                                              |        |
|                                 | Social Security Number:                | ***-**-0000 [### ## ######] Create Pse | udo SSN                                        |        |
|                                 |                                        |                                        |                                                |        |

When clicked, (after case assignment has been taken) grids display for **Expenses, Cost Estimate Worksheets** and **Purchase Orders.** 

**NOTE:** The Expenses grid displays <u>only after an Invoice has been paid</u> for this customer. The Cost Estimate Worksheet (CEW) and Purchase Order (PO) grids display once CEWs or POs have been created.

|                                                                                                    | Continue Dealer + Dealers Dealer + Dealers Dealer + Dealers Dealers                                                                                               |            |               |                   |              |                      |                      |              |          |   |            |            |  |            |  |          |  |
|----------------------------------------------------------------------------------------------------|----------------------------------------------------------------------------------------------------|------------|---------------|-------------------|--------------|----------------------|----------------------|--------------|----------|---|------------|------------|--|------------|--|----------|--|
| Banelit Speake base base base base base base base bas                                                                                                    | A / Customer Details / Financials Dashboard                                                                                                    |            |               |                   |              |                      |                      |              |          |   |            |            |  |            |  |          |  |
| rogram Area : TAA<br>Expenses Paid to Participant for Program Ven: PY2022 	           enefit Type         Amount Paid (\$)         Invoices           raining         \$4,100.00         •            stal Amount Paid         \$4,00.00         •            stal Amount Paid         \$4,00.00         •            stal Amount Paid         \$4,00.00         •            stal Amount Paid         \$4,00.00         •            stal Amount Paid         \$4,00.00         •            stal Amount Paid         \$4,00.00         •            stal Amount Paid         \$4,00.00         •            stal Amount Paid         \$4,00.00         •            stal Konsheels         Status         Status           stal Search         10/02/021         11/02/021         Approved           sea Odres         search         10/19/02/01         InvPrograms                                                                                                    | Financials Dashboard                                                                                                    |            |               |                   |              |                      |                      |              |          |   |            |            |  |            |  |          |  |
| Sequese Paid to Participant for Program Vent: Program Vent: Program | Program Area : TAA                                                                                                    |            |               |                   |              |                      |                      |              |          |   |            |            |  |            |  |          |  |
| Amount Paid (\$)       Invoices         tentifype       Amount Paid (\$)       Invoices         dat Amount Paid (\$)       Invoices         dat Amount Paid (\$)       Invoices         dat Amount Paid (\$)       Invoices       Invoices       Invoices         dat Amount Paid       Invoices       Invoices                                                                                                    | Expenses Paid to Participant for                                                                                                    | Program Ye | ear: PY2022 🗸 |                   |              |                      |                      |              |          |   |            |            |  |            |  |          |  |
| \$4,00.0       \$\$,00.0         \$\$,00.0       \$\$         out Amount Paid       \$\$       \$\$       \$\$       \$\$       \$\$       \$\$       \$\$       \$\$       \$\$       \$\$       \$\$       \$\$       \$\$       \$\$       \$\$       \$\$       \$\$       \$\$       \$\$       \$\$       \$\$       \$\$       \$\$       \$\$       \$\$       \$\$       \$\$       \$\$       \$\$       \$\$       \$\$       \$\$       \$\$       \$\$       \$\$       \$\$       \$\$       \$\$       \$\$       \$\$       \$\$       \$\$       \$\$       \$\$       \$\$       \$\$       \$\$       \$\$       \$\$       \$\$       \$\$       \$\$       \$\$       \$\$       \$\$       \$\$       \$\$       \$\$        \$\$ <th< td=""><td>Benefit Type</td><td></td><td></td><td></td><td></td><td>Amount Paid (\$)</td><td></td><td></td><td>Invoices</td><td></td><td></td></th<>                                                                                                    | Benefit Type                                                                                                    |            |               |                   |              | Amount Paid (\$)     |                      |              | Invoices |   |            |            |  |            |  |          |  |
| \$4,00.0       Image: Image:                                 | Training                                                                                                    | Training   |               |                   |              | \$4,100.00           |                      |              |          | + |            |            |  |            |  |          |  |
| Set of the set of the set of the             | Total Amount Paid                                                                                                    |            |               |                   |              | \$4,100.00           |                      |              |          |   |            |            |  |            |  |          |  |
| Set Set Set Set Set Set Set Set Set Set                                                                                                    |                                                                                                    |            |               |                   |              |                      |                      |              |          |   |            |            |  |            |  |          |  |
|                                                                                                    | Cost Estimate Worksheets                                                                                                    |            |               |                   |              |                      |                      |              |          |   |            |            |  |            |  |          |  |
| 0 mm mm     11/02/2021     11/02/2021     Approved       6 mm mm     3 ob Search     10/13/2021     0     Im-Progress       age 1   rchase Orders       biplier ID     supplier ID       Diplier ID     Supplier ID     Ceated/Updated Date       Content Colspan="4">Supplier ID     Supplier ID       Content Colspan="4">Supplier ID       Content Colspan="4">Ceated/Updated Date       Content Colspan="4">Supplier ID       Content Colspan="4">Change Order       Supplier ID       Supplier ID       Content Colspan="4">Change Order       Supplier ID       Content Colspan="4">Change Order       Supplier ID       Content Colspan="4">Content Colspan="4">Content Colspan="4"                                                                                                    | Worksheet ID                                                                                                    |            | Benefit Type  |                   | Created/Upda | d Date Decision Date |                      |              | Status   |   |            |            |  |            |  |          |  |
| 66         Job Search         10/19/2021         In-Progress           age 1           critical Search         Search         Search         In-Progress           critical Search         Search         Search         Search         Search         Search         Search         In-Progress           critical Search         Search         Search <td colspan="6" search<="" td="" td<=""><td>60</td><td></td><td>Training</td><td></td><td>11/02/2021</td><td colspan="2">11/02/2021</td><td>11/02/2021</td><td></td><td colspan="2">Approved</td></td>                                                                                                    | <td>60</td> <td></td> <td>Training</td> <td></td> <td>11/02/2021</td> <td colspan="2">11/02/2021</td> <td>11/02/2021</td> <td></td> <td colspan="2">Approved</td> |            |               |                   |              |                      | 60                   |              | Training |   | 11/02/2021 | 11/02/2021 |  | 11/02/2021 |  | Approved |  |
| Age 1           crbase Crders           D D         Workshet ID         Supplier ID         Supplier Name         Created/Updated Date         Change Order         Status           22000091         60         000001025         Outletlet, John J         11/02/021         Other         Approved                                                                                                    | 56                                                                                                    |            | Job Search    |                   | 10/19/2021   |                      |                      | In-Progress  |          |   |            |            |  |            |  |          |  |
| Vortsheet ID         Supplier ID         Supplier Name         Created/Updated Date         Change Order         Status           22000091         60         000001025         Ouellette, John J         11/02/2021         Approved                                                                                                    | Page 1                                                                                                    |            |               |                   |              |                      |                      |              |          |   |            |            |  |            |  |          |  |
| Virtual Conders         Virtual Conders         Supplier ID         Supplier Name         Created/Updated Date         Change Order         Status           2/20000091         60         0000001025         Ouellette, John J         11/02/2021         Approved         Approved                                                                                                    |                                                                                                    |            |               |                   |              |                      |                      |              |          |   |            |            |  |            |  |          |  |
| O ID         Worksheet ID         Supplier ID         Supplier Name         Created/Updated Date         Change Order         Status           A220000091         60         0000001025         Quelette, John J         11/02/2021         Approved         Approved                                                                                                    | Purchase Orders                                                                                                    |            |               |                   |              |                      |                      |              |          |   |            |            |  |            |  |          |  |
| 422000091 60 000001025 Ouellette, John J 11/02/021 Approved                                                                                                    | POID                                                                                                    | Worksheet  | D             | Supplier ID       | Sup          | olier Name           | Created/Updated Date | Change Order |          |   | Status     |            |  |            |  |          |  |
|                                                                                                    | TA220000091                                                                                                    | 60         |               | 0000001025 Ouelle |              | lette, John J        | John J 11/02/2021    |              |          |   | Approved   |            |  |            |  |          |  |
| age 1                                                                                                    | Page 1                                                                                                    |            |               |                   |              |                      |                      |              |          |   |            |            |  |            |  |          |  |
|                                                                                                    |                                                                                                    |            |               |                   |              |                      |                      |              |          |   |            |            |  |            |  |          |  |

ASSET Technical Bulletin – Find this document at: <u>https://dwd.wisconsin.gov/DETAPPS/detapps\_info/secure/asset/tech-bulletins.htm</u> Clicking on (+) in the grid will display Invoice details and provide a link to the invoice where the user can also access the associated Purchase Orders (POs):

| ↑ / Customer Search / Customer Details / Financials Dashboard |                  |           |             |  |  |  |  |  |
|---------------------------------------------------------------|------------------|-----------|-------------|--|--|--|--|--|
| Financials Dashboard                                          |                  |           |             |  |  |  |  |  |
| Program Area : TAA                                            |                  |           |             |  |  |  |  |  |
| Expenses Paid to Participant for Program Year: PY2022 🗸       |                  |           |             |  |  |  |  |  |
| Benefit Type                                                  | Amount Paid (\$) |           | Invoices    |  |  |  |  |  |
| Training                                                      | \$4,100.00       |           |             |  |  |  |  |  |
|                                                               | Invoice #        | Paid Date | Amount Paid |  |  |  |  |  |
|                                                               | ASTTAA220000028  | 11/2/2021 | \$4,100.00  |  |  |  |  |  |
|                                                               |                  |           |             |  |  |  |  |  |
| Total Amount Paid                                             | \$4,100.00       |           |             |  |  |  |  |  |

Clicking on **Worksheet ID** in the grid will display the Cost Estimate Worksheet (CEW) details:

| Cost Estimate W          | orksheet Details             |              |
|--------------------------|------------------------------|--------------|
| Status:                  | In-Progress 🗸                |              |
| Current Status:          | Approved                     |              |
| Comments:                |                              |              |
|                          |                              |              |
|                          | caution 2000 character limit |              |
|                          |                              |              |
| Select Service:          | ~                            |              |
| Service Name             |                              | Benefit Type |
| Occupational Classroom   |                              | Training     |
| ruyo i                   |                              |              |
| Training Cost Estimate   |                              |              |
| Training Cost Estimate:  |                              |              |
| Institution Name:        | Southwest Technical College  |              |
| Address Line 1:          | 1800 Bronsom Drive           |              |
| Address Line 2:          |                              |              |
| City:                    | Fennimore                    |              |
| State:                   | WI V                         |              |
| Zip Code:                | 54701 -                      |              |
| Cost Estimate Breakdown: |                              |              |
| Tuition & Required Fees: | \$ 3500.00                   |              |
| Books:                   | \$ 400.00                    |              |
| Supplies/Materials:      | \$ 100.00                    |              |
| Internet Cost:           | s                            |              |
| Technology Cost:         | s                            |              |
| Other Fees:              | \$ 100.00                    |              |
| Other Fees Comment:      |                              |              |
|                          |                              |              |
|                          | caution 2000 obstactor limit |              |
|                          | caution 2000 character innit |              |

| Transportation Cost Estimate:   |       |         |
|---------------------------------|-------|---------|
| GSA per Mile:                   | s     |         |
| Total Round Trip miles per day: |       |         |
| Eligible Miles:                 |       |         |
| Training Weeks:                 |       |         |
| Total Transportation Cost:      |       |         |
| Food Cost Estimate:             |       |         |
| GSA per Diem:                   | S     |         |
| Training Weeks:                 |       |         |
| Total Food Cost:                |       |         |
| Lodging Cost Estimate:          |       |         |
| GSA per Diem:                   | S     |         |
| Training Weeks:                 |       |         |
| Total Lodging Cost:             |       |         |
| •                               |       | •       |
| RTAA                            |       |         |
| Relocation Benefit              |       |         |
| OOA Job Search                  |       |         |
|                                 | POI   | Details |
|                                 |       |         |
|                                 | Print |         |

Clicking on the accordions for **RTAA**, **Relocation Benefit** or **OOA Job Search** open tabs for tracking these benefits.

**RTAA Benefit tab:** 

| Yes O No    |
|-------------|
| \$ 10000.00 |
|             |

# Relocation Allowance tab:

| Relocation Allowance   Qualifying Chrysler Group LLC   Employee:   Qualifying 10/1/2021   Separation   Date:   Previously received relocation allowance under Separation #7 Is relocation address within the U.S.? Yes No Is relocation address outside participant's normal Genemptoyment available within the Participant's normal commuting area? Does participant have bona filde offer of Separation area? Does participant have bona filde offer of Wage or 75th percentile of national wages as a determined by the National Occupational Employment wage Estimates? Are any costs being paid by other sources? Yes No Estimated Date of Tu?2021 Relocation: Carrier Cost: Source: Source: Sourc                                                                                                    | elocation Benefit                                                                                                    |                                                                |                 |    |  |
|----------------------------------------------------------------------------------------------------|----------------------------------------------------------------------------------------------------|----------------------------------------------------------------|-----------------|----|--|
| Qualifying Chryster Group LLC   Employer:   Qualifying 10/1/2021   Separation   Date:   Previously received relocation allowance under Yes   Separation   Same petition #?   Is relocation address within the U.S.?   Yes   No   Is relocation address outside participant's normal commuting area? Is suitable employment available within the participant's normal commuting area? Is suitable employment available within the participant's normal commuting area? Is suitable employment available within the participant's normal commuting area? Does the offer pay either 80% of the pre-layoff wage or 75th percentile of national wages as determined by the National Occupational Employment Wage Estimates? Are any costs being paid by other sources? Yes No Estimated Date of align and by sources? Yes No Estimated Date of sign and by other sources? Yes No Estimated Date of sign and by other sources? Yes No Estimated Date of sign and by other sources? Yes No Estimated Date of sign and by other sources? Yes No Estimated Date of sign and by other sources? Yes No Estimate Date of sign and by other sources? Yes No Estimated Date of sign and by other sources? Yes No Estimated Date of sign and by other sources? Yes No Estimated Date of sign and by other sources? Yes No Estimated Date of sign and by other sources? Yes No Estimated Date of sign and by other sources? Yes No Estimated Date of sign and by other sources? Yes No Sign and by other sources? Yes No Sign and                                                                                                    | Relocation Allowar                                                                                                    | ice                                                            |                 |    |  |
| Qualifying 10/1/2021   Separation Date:   Previously received relocation allowance under same petition #? Is relocation address within the U.S.? Yes No Is relocation address outside participant's normal commuting area? Is suitable employment available within the participant's normal ormal to moral commuting area? Does participant normal commuting area? Does the offer pay either 80% of the pre-layoff wage or 75th percentile of national wages as determined by the National Occupational Employment available within the same as a second second                                                                                                    | Qualifying Chrysler<br>Employer:                                                                                           | Group LLC                                                      |                 |    |  |
| Previously received relocation allowance under<br>same petition #?<br>Is relocation address within the U.S.?<br>Is relocation address outside participant's normal<br>commuting area?<br>Is suitable employment available within the<br>participant's normal commuting area?<br>Does participant have bona fide offer of<br>employment in relocation area?<br>Does the offer pay either 80% of the pre-layoff<br>wage or 75th percentile of national wages as<br>determined by the Attoinal Occupational<br>Employment Wage Estimates?<br>Are any costs being paid by other sources?<br>Are any costs being paid by other sources?<br>Carrier Cost:<br>Carrier Cost:<br>Storage Costs:<br>Storage Costs:<br>Storage Cost:<br>Storage Cost:<br>S | Qualifying 10/1/20.<br>Separation<br>Date:                                                                                 | 21                                                             |                 |    |  |
| Is relocation address within the U.S.? Yes No<br>Is relocation address outside participant's normal<br>commuting area? No<br>Is suitable employment available within the<br>participant's normal commuting area? No<br>Does participant have bona fide offer of<br>employment in relocation area?<br>Does the offer pay either 80% of the pre-layoff<br>wage or 75th percentile of national wages as<br>determined by the National Occupational<br>Employment Wage Estimates?<br>Are any costs being paid by other sources? Yes No<br>Estimated Date of<br>Relocation:<br>commercial Moving Costs:<br>Carrier Cost: \$13000.00 		0.90 = \$11,700.00<br>torage Costs:<br>Storage Costs:<br>Storage Cos         | Previously received relocation same petition #?                                                                            | on allowance under                                             | 🔾 Yes 🖷         | No |  |
| Is relocation address outside participant's normal ormmuling area?<br>Is suitable employment available within the participant's normal commuting area?<br>Does participant have bona fide offer of Yes No<br>Does the offer pay either 80% of the pre-layoff wage or 75th percentile of national wages as determined by the National Occupational Employment Wage Estimates?<br>Are any costs being paid by other sources? Yes No<br>Estimated Date of 11/29/2021<br>Commercial Moving Costs:<br>Carrier Cost: S 13000.00 × 0.90 = \$11,700.00<br>torage Costs:<br>Storage Costs:<br>Storage Costs:                 | Is relocation address within                                                                                               | the U.S.?                                                      | • Yes O         | No |  |
| Is suitable employment available within the participant's normal commuting area?<br>Does participant have bona fide offer of employment in relocation area?<br>Does the offer pay either 80% of the pre-layoff wage or 75th percentile of national wages as determined by the National Occupational Employment Wage Estimates?<br>Are any costs being paid by other sources? Yes No<br>Estimated Date of 11/29/2021<br>Relocation:<br>commercial Moving Costs:<br>Carrier Name: ABS Movers<br>Carrier Cost: \$13000.00 × 0.90 = \$11,700.00<br>torage Costs:<br>Storage Costs:<br>Storage Costs: \$0.00 × 0.90 = \$0.00<br>articipant Travel:<br>Participant GSA per Mile: \$0.585<br>Total Participant Miles: 320.00<br>Eligible Miles: 290.00<br>Total Travel Cost: \$162,40 × 0.90 = \$146.16                                                                                                    | Is relocation address outside<br>commuting area?                                                                           | e participant's normal                                         | Yes 🔾           | No |  |
| Does participant have bona fide offer of employment in relocation area?   Does the offer pay either 80% of the pre-layoff wage or 75th percentile of national wages as determined by the National Occupational Employment Wage Estimates?   Are any costs being paid by other sources?   Yes   Are any costs being paid by other sources?   Yes   No   Estimated Date of atlonal wages as determined by the National Occupational Employment Wage Estimates? Carrier Name: Carrier Cost: Storage Costs: Storage Costs: Storage Cost: Participant Travel: Participant GSA per Mile: Storage Cost: Eligible Miles: Storage Cost: Storage Cost:                                                                                                    | Is suitable employment avail<br>participant's normal commu                                                                 | able within the<br>ting area?                                  | ⊖ Yes ■         | No |  |
| Does the offer pay either 80% of the pre-layoff   wage or 75th percentile of national wages as<br>determined by the National Occupational<br>Employment Wage Estimates?   Are any costs being paid by other sources?   Yes   Are any costs being paid by other sources?   Yes   No   Estimated Date of 11/29/2021 Relocation: Carrier Name: ABS Movers Carrier Name: x 0.90 = \$11,700.00 torage Costs: Storage Costs: Storage Costs: Storage Costs: Storage Costs: Storage Costs: Storage Costs: Storage Travel: Participant Travel: Participant GSA per Mile: S 0.00 X 0.90 = \$10,00 Total Participant Miles: S 0.00 Storage Costs: S 0.00 S 0.00                                                                                                    | Does participant have bona<br>employment in relocation ar                                                                  | lide offer of<br>ea?                                           | 🕷 Yes 🔾         | No |  |
| Are any costs being paid by other sources? Yes     Estimated Date of Relocation:     indext and indext and index and indext and indext and index and index and index and indext and                                                                                                    | Does the offer pay either 809<br>wage or 75th percentile of no<br>determined by the National O<br>Employment Wage Estimate | 6 of the pre-layoff<br>ational wages as<br>Occupational<br>\$? | 🖷 Yes 🛇         | No |  |
| Estimated Date of<br>Relocation:11/29/2021Commercial Moving Costs:ABS MoversCarrier Name:ABS MoversCarrier Cost:\$13000.00 × 0.90 = \$11,700.00torage Costs:\$0.00 × 0.90 = \$0.00Storage Cost:\$0.00 × 0.90 = \$0.00'articipant Travel:\$0.585Participant GSA per Mile:\$0.585Total Participant Miles:320.00Eligible Miles:290.00Total Travel Cost:\$162.40 × 0.90 = \$146.16                                                                                                    | Are any costs being paid by                                                                                                | other sources?                                                 | O Yes =         | No |  |
| Commercial Moving Costs:         Carrier Name:       ABS Movers         Carrier Cost:       \$13000.00 × 0.90 = \$11,700.00         torage Costs:       \$0.00 × 0.90 = \$0.00         Storage Cost:       \$0.00 × 0.90 = \$0.00         'articipant Travel:       \$0.585         Participant GSA per Mile:       \$0.585         Total Participant Miles:       \$290.00         Eligible Miles:       \$290.00                                                                                                    | Estimated Date of<br>Relocation:                                                                                           | 11/29/2021                                                     |                 |    |  |
| Carrier Name:         ABS Movers           Carrier Cost:         \$ 13000.00         x 0.90 = \$11,700.00           torage Costs:         \$           Storage Cost:         \$         0.00         x 0.90 = \$0.00           'articipant Travel:         \$         0.585         \$           Participant GSA per Mile:         \$         0.585         \$           Eligible Miles:         290.00         \$         \$           Total Travel Cost:         \$         \$         \$         \$                                                                                                    | Commercial Moving Cost                                                                                                    | IS!                                                            |                 |    |  |
| Carrier Cost:         \$ 13000.00 × 0.90 = \$11,700.00           Storage Costs:         \$ 0.00 × 0.90 = \$0.00           Storage Cost:         \$ 0.00 × 0.90 = \$0.00           Participant Travel:         \$ 0.585           Total Participant Miles:         \$ 320.00           Eligible Miles:         \$ 290.00           Total Travel Cost:         \$ 162.40 × 0.90 = \$146.16                                                                                                    | Carrier Name:                                                                                                    | ABS Movers                                                     |                 |    |  |
| storage Costs:       \$0.00 × 0.90 = \$0.00         'articipant Travel:       \$0.585         Participant GSA per Mile:       \$0.585         Total Participant Miles:       320.00         Eligible Miles:       290.00         Total Travel Cost:       \$162.40 × 0.90 = \$146.16                                                                                                    | Carrier Cost:                                                                                                    | \$ 13000.00                                                    | 0.90 = \$11,700 | 00 |  |
| Storage Cost:         \$ 0.00         × 0.90 = \$0.00           'articipant Travel:         ************************************                                                                                                    | Storage Costs:                                                                                                    |                                                                |                 |    |  |
| Varticipant Travel:         Participant GSA per Mile:       \$ 0.585         Total Participant Miles:       320.00         Eligible Miles:       290.00         Total Travel Cost:       \$ 162.40 x 0.90 = \$146.16                                                                                                    | Storage Cost:                                                                                                    | \$ 0.00 ×                                                      | 0.90 = \$0.00   |    |  |
| Participant GSA per Mile:       \$ 0.585         Total Participant Miles:       320.00         Eligible Miles:       290.00         Total Travel Cost:       \$162.40 x 0.90 = \$146.16                                                                                                    | Participant Travel:                                                                                                    |                                                                |                 |    |  |
| Total Participant Miles:         320.00           Eligible Miles:         290.00           Total Travel Cost:         \$162.40 × 0.90 = \$146.16                                                                                                    | Participant GSA per Mile:                                                                                                  | \$ 0.585                                                       |                 |    |  |
| Eligible Miles: 290.00<br>Total Travel Cost: \$162.40 × 0.90 = \$146.16                                                                                                    | Total Participant Miles:                                                                                                   | 320.00                                                         |                 |    |  |
| Total Travel Cost: \$162.40 × 0.90 = \$146.16                                                                                                    | Eligible Miles:                                                                                                    | 290.00                                                         |                 |    |  |
|                                                                                                    | Total Travel Cost:                                                                                                    | \$162.40 × 0.90 = \$1                                          | 46.16           |    |  |

# Job Search Allowance tab:

# OOA Job Search

# Job Search Allowance

| Qualifying<br>Employer:                                                                                                    |                               |                               |   |     |   |    |
|----------------------------------------------------------------------------------------------------|-------------------------------|-------------------------------|---|-----|---|----|
| Qualifying<br>Separation<br>Date:                                                                                                    |                               |                               |   |     |   |    |
| ls suitable employm<br>participant's normal                                                                                               | 0                             | Yes                           | ۲ | No  |   |    |
| Does the participant<br>of securing suitable<br>paying within the 75<br>wages as determine<br>Occupational Emplo<br>within the selected j | ۲                             | Yes                           | 0 | No  |   |    |
| Is the participant ab technology?                                                                                                    | le to job sea                 | rch using remote              | 0 | Yes | ۲ | No |
| Why not?                                                                                                    |                               | On site interviews            |   |     |   |    |
| Has the participant<br>search allowance ur                                                                                                | previously re<br>nder the sam | eceived a job<br>ne petition? | 0 | Yes | ۲ | No |
| Are any job search o sources?                                                                                                    | costs being                   | paid by other                 | ۲ | Yes | 0 | No |
| Other source Amou                                                                                                    | nt:                           | \$ 500.00                     |   |     |   |    |
| OOA Job search am                                                                                                    | ount:                         | \$ 1,250.00                   |   |     |   |    |
| Eligible amount:                                                                                                    |                               | \$ 750.00                     |   |     |   |    |
| Has the participant<br>training?                                                                                                    | 0                             | Yes                           | ۲ | No  |   |    |

Clicking on **Purchase Order ID** in the grid will display the Purchase Order (PO) details:

| 1 Customer Se          | ↑ / Customer Search / Customer Details / Financials Dashboard / Purchase Order |                      |                            |  |  |  |  |  |  |  |  |
|------------------------|--------------------------------------------------------------------------------|----------------------|----------------------------|--|--|--|--|--|--|--|--|
| Purchase Order Details |                                                                                |                      |                            |  |  |  |  |  |  |  |  |
| Status: Approved V     | itatus: Approved V Change Order                                                |                      |                            |  |  |  |  |  |  |  |  |
| PO Number:             | TA220000183                                                                    | Supplier<br>Name:    | La Crosse Area Development |  |  |  |  |  |  |  |  |
| PIN:                   | 11957                                                                          | Supplier ID:         | 0000041406                 |  |  |  |  |  |  |  |  |
| Delivery Type:         | Mailing Address 🗸                                                              | Order Begin<br>Date: | 11/30/2021                 |  |  |  |  |  |  |  |  |
| Address Name:          | La Crosse Area Development                                                     | Order End            | 06/30/2023                 |  |  |  |  |  |  |  |  |
| Address Line 1:        | 712 Main Street                                                                | Date:                |                            |  |  |  |  |  |  |  |  |
| Address Line 2:        |                                                                                |                      |                            |  |  |  |  |  |  |  |  |
| City:                  | La Crosse                                                                      |                      |                            |  |  |  |  |  |  |  |  |
| State:                 | WI 🗸                                                                           |                      |                            |  |  |  |  |  |  |  |  |
| Zip:                   | 54601 - 4121 [#######]                                                         |                      |                            |  |  |  |  |  |  |  |  |
| STAR PO#:              | 00000                                                                          |                      |                            |  |  |  |  |  |  |  |  |

# Line Items for Benefit Type: RTAA

| Line Number | Line Item Description | Line Amount                | Line Balance Amount | Invoices |
|-------------|-----------------------|----------------------------|---------------------|----------|
| 1           | RTAA                  | \$8,000.00 (Final Invoice) | \$7,850.00          | +        |
|             | Total Order Amount    | \$8,000.00                 | \$7,850.00          |          |

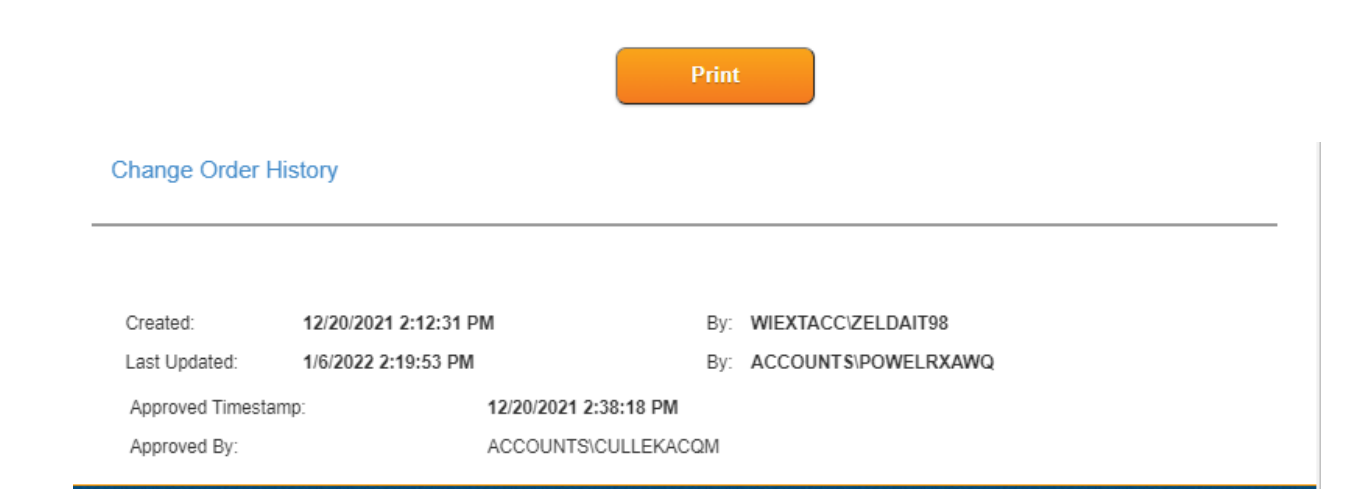

- Clicking the **Change Order** button allows user to enter changes to line items (TAA Creator only)
- Clicking the **Change Order History** link allows user to view information related to both non-Financial and Financial changes to Purchase Order:

| Change Order History   |            |               |         |                                        |                       |            |            |                 |         |                    |                       |            |
|------------------------|------------|---------------|---------|----------------------------------------|-----------------------|------------|------------|-----------------|---------|--------------------|-----------------------|------------|
| Non Financial Activity |            |               |         |                                        |                       |            |            |                 |         |                    |                       |            |
| PO Begin Date          | End Date   | Delivery Type | Deliver | y Details                              |                       | Status     | Created By |                 | Approve | d/Rejected By      | Approved/Rejected Tim | e Comments |
| 12/01/2021             | 06/30/2023 | MAIL          | La Cro  | sse Area Development 712 Main Street L | a Crosse WI 546014121 | ORIGINAL   | WIEXTACC\2 | ZELDAIT98       | ACCOU   | NTS\CULLEKACQM     | 12/27/2021 1:38:20 PM |            |
| 11/30/2021             | 06/30/2023 | MAIL          | La Cro  | sse Area Development 712 Main Street L | a Crosse WI 546014121 | APPROVED   | ACCOUNTS   | CULLEKACQM      | WIEXTA  | CC\ZELDAIT98       | 12/27/2021 2:30:36 PM |            |
| Financial Activity     |            |               |         |                                        |                       |            |            |                 |         |                    |                       |            |
| Line Item              |            | \$ Amount     |         | \$ CO Amount                           | Status                | Created By |            | Approved/Reject | ted By  | Approved/Rejected  | Time Comments         |            |
| RTAA                   |            | 10000         |         | 8000                                   | APPROVED              | ACCOUNTS\C | ULLEKACQM  | WIEXTACC\ZEI    | LDAIT98 | 12/27/2021 2:30:36 | PM                    |            |

3) In the horizontal menu bar in ASSET the user will now see a Link to Invoices:

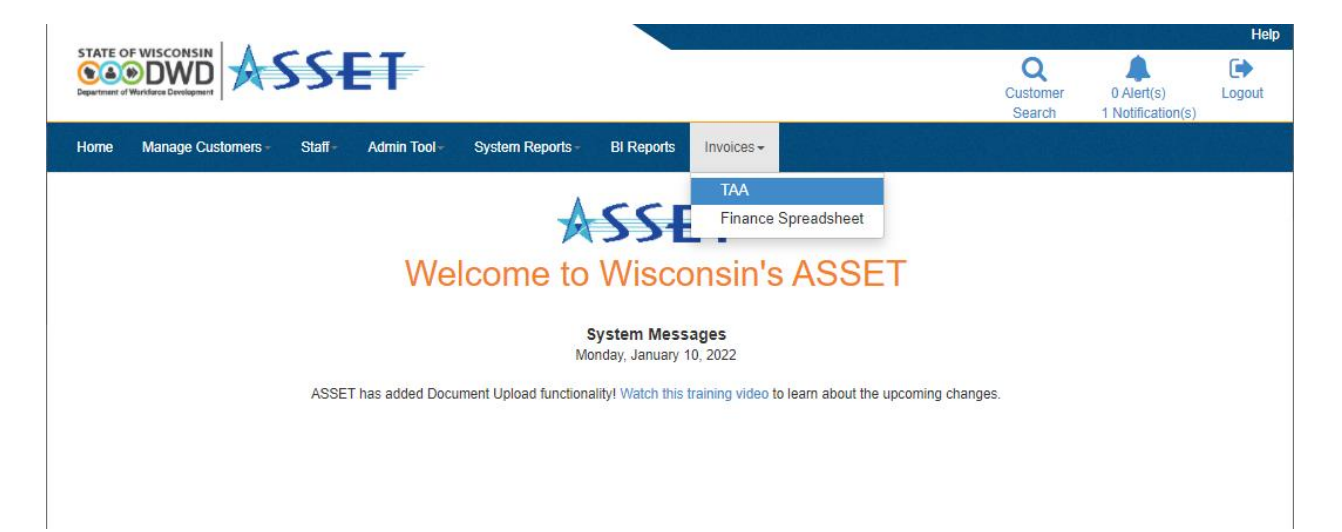

 Clicking on TAA will take user to grids containing TAA Invoices, separated by Supplier and Participant Invoices:

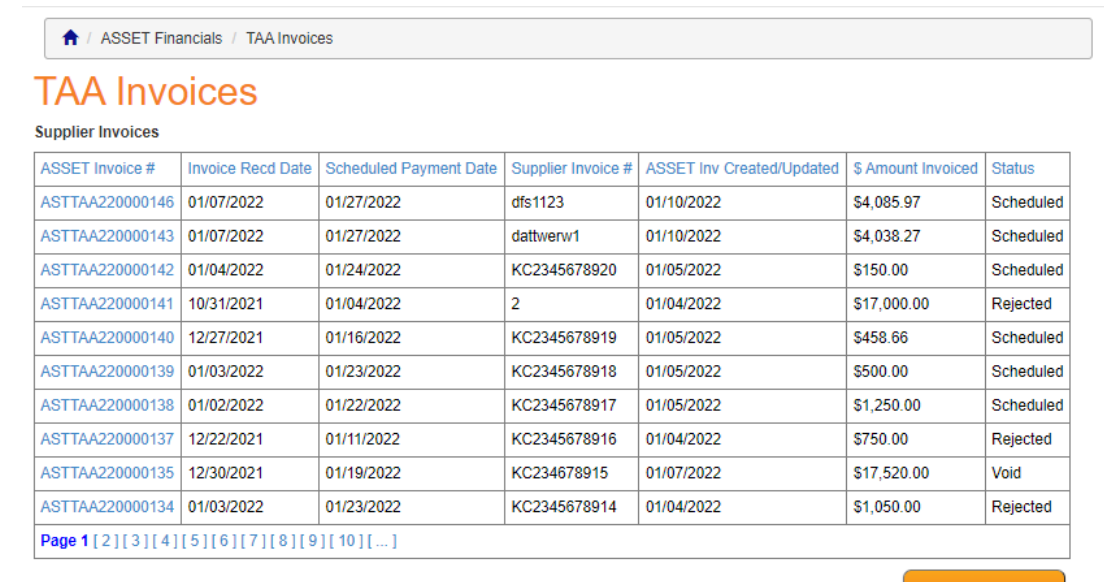

Create Invoice

| ASSET Invoice # | Receipt Recd Date | Scheduled Payment Date | ASSET PIN | ASSET Inv Created/Updated | \$ Amount Invoiced | Status      |
|-----------------|-------------------|------------------------|-----------|---------------------------|--------------------|-------------|
| ASTTAA220000122 | 12/29/2021        | 01/04/2022             | 9635      | 01/07/2022                | \$5,021.26         | Void        |
| ASTTAA220000109 | 12/29/2021        | 12/30/2021             | 23631     | 01/05/2022                | \$7,500.00         | Scheduled   |
| ASTTAA220000086 | 12/08/2021        | 12/08/2021             | 26413     | 12/09/2021                | \$11,253.86        | Paid        |
| ASTTAA220000084 | 12/08/2021        |                        | 13450     | 12/08/2021                | \$8,100.00         | In-Progress |
| ASTTAA220000069 | 11/12/2021        |                        | 26473     | 12/09/2021                | \$423.50           | In-Progress |
| ASTTAA220000066 | 11/12/2021        | 11/12/2021             | 26413     | 12/15/2021                | \$7,500.00         | Void        |
| ASTTAA220000061 | 11/12/2021        | 11/12/2021             | 8457      | 01/06/2022                | \$500.00           | Void        |
| ASTTAA220000056 | 11/12/2021        | 11/12/2021             | 5590      | 11/18/2021                | \$250.00           | Paid        |
| ASTTAA210000002 | 06/13/2021        |                        |           | 06/29/2021                | \$12,000.00        | In-Progress |
| Page 1          |                   |                        |           |                           |                    |             |

#### ASSET Participant Invoices

Create Invoice

- Clicking on the Create Invoice button will take user to a blank invoice for entry (TAA Creator role only)
- Clicking on the **ASSET Invoice #** link will take user to Invoice Details page:

| ASSET Financia                            | als / TAA Invoices / Invoice Details      |                            |                            |                           |
|-------------------------------------------|-------------------------------------------|----------------------------|----------------------------|---------------------------|
| Invoice De                                | etails                                    |                            |                            |                           |
|                                           |                                           |                            |                            |                           |
|                                           |                                           | Event History              |                            |                           |
| Status: Scheduled 🛩                       |                                           |                            |                            |                           |
|                                           | . · · · · · · · · · · · · · · · · · · ·   | Did                        |                            |                           |
| Comments:                                 | 5                                         |                            |                            |                           |
|                                           |                                           |                            |                            |                           |
|                                           | caution 2000 character limit              | 1                          |                            |                           |
| * Supplier Invoice /                      | dfe1123                                   |                            | ASSET Invoice #:           | ASTTAA220000146           |
| Remittance Advice #:                      | 001123                                    |                            |                            |                           |
| * Invoice Received<br>Date:               | 01/07/2022                                |                            | * Total Invoice<br>Amount: | \$ 4085.97                |
| Scheduled Payment<br>Date:                | 01/27/2022                                |                            | Amount to be<br>Invoiced:  | \$0.00                    |
| * Supplier ID:                            | 0000140578                                |                            |                            |                           |
| Supplier Name:                            | Lisa A                                    |                            |                            |                           |
| Supplier Locations:                       | ACH -                                     | ~                          |                            |                           |
| I have verified that a approved for payme | Il services have been provided and<br>nt. | all the correct supporting | documentation has been     | received. This invoice is |
| Acknowledged By:                          | ACCOUNTSIPOWELRXAWQ                       | Date/Timestamp:            | 1/7/2022 5:03:40 PM        |                           |

#### Invoice Line Items:

| Invoice Number | PO Number   | ASSET PIN | Description         | PO Amount  | Balance Amount | Invoice Amount | Final Invoice |
|----------------|-------------|-----------|---------------------|------------|----------------|----------------|---------------|
| 1              | TA220000278 | 13978     | Commercial Carrier  | \$1,980.00 | \$0.00         | \$1,980.00     | 53            |
| 2              | TA220000278 | 13978     | Storage             | \$522.79   | \$0.00         | \$522.79       | - 12          |
| 3              | TA220000278 | 13978     | Participant Mileage | \$236.88   | \$0.00         | \$236.88       | 12            |
| 4              | TA220000278 | 13978     | Food                | \$53.10    | \$0.00         | \$53.10        | 10            |
| 5              | TA220000278 | 13978     | Lodging             | \$43.20    | \$0.00         | \$43.20        |               |
| 6              | TA220000278 | 13978     | Cash Payment        | \$1,250.00 | \$0.00         | \$1,250.00     | 15            |

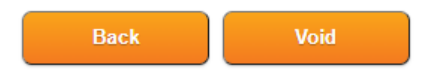

Created: Last Updated: 1/7/2022 5:02:38 PM 1/10/2022 8:25:00 AM By: ACCOUNTS\POWELRXAWQ

By: JJ3387

- Clicking on the Void button voids the Invoice (Admin Only) with required comment. Voids should be requested by staff via staff request and require analysis by Admin and Finance.
- Clicking on Finance Spreadsheet will take user to a spreadsheet that TAA Creator will use to enter Cost Estimate Worksheets (CEWs) for their current caseloads.

| Invoices -          |                                         |
|---------------------|-----------------------------------------|
| TAA                 | shboard                                 |
| Finance Spreadsheet |                                         |
|                     | nvoices ←<br>TAA<br>Finance Spreadsheet |

Program Area : TAA

**NOTE:** This link is temporary and will be removed when TAA staff have finished entry.

## 4) Alerts

TAA staff will receive the following alerts:

| Role          | Alert happens when:                                            | Alert is removed when:                              |
|---------------|----------------------------------------------------------------|-----------------------------------------------------|
| TAA Creator   | Cost Estimate Worksheet is approved by TAA Financial           | Purchase Order (PO) is self-approved by TAA Creator |
|               | Reviewer                                                       |                                                     |
| TAA Creator   | Change Order to PO is<br>approved by TAA Financial<br>Reviewer | Purchase Order (PO) is self-approved by TAA Creator |
| TAA Creator   | Invoice is approved by<br>Invoice Processor                    | <b>invoice</b> link is clicked from the Alert       |
| TAA Financial | Cost Estimate Worksheet is                                     | Cost Estimate Worksheet is approved by              |
| Reviewer      | submitted by TAA Creator                                       | TAA Financial Reviewer                              |
| TAA Financial | Change Order to PO is                                          | Change Order is approved by TAA                     |
| Reviewer      | submitted by TAA Creator                                       | Financial Reviewer                                  |

Alerts are accessed by clicking the bell icon in the header:

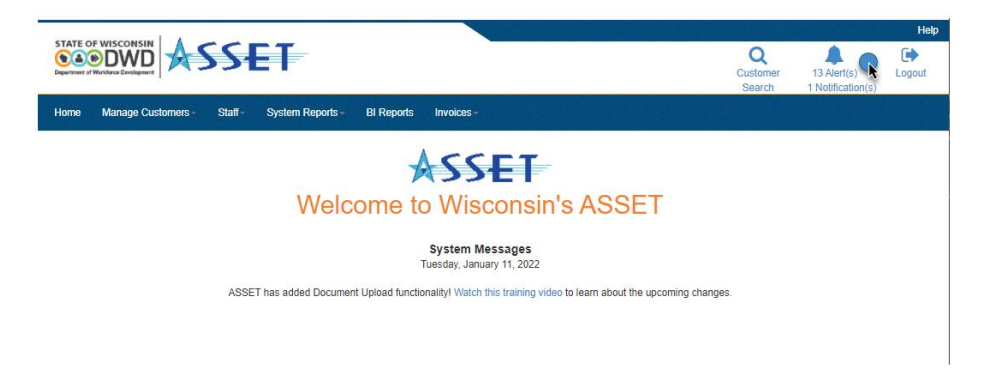

When **PIN** link is clicked, system navigates to customer record.

| DWD<br>ree Development | SSET                  | -                                    |                 | Customer 13 Alert<br>Search 1 Notifici                    |
|------------------------|-----------------------|--------------------------------------|-----------------|-----------------------------------------------------------|
| lanage Custom          | ners - Staff - System | Reports - BI Reports Invoid          | æs <del>-</del> |                                                           |
| 🔺 / Cu                 | stomer Notifications  |                                      |                 |                                                           |
| Staff                  | Alerts                |                                      |                 |                                                           |
| PIN                    | Name                  | Alert Type                           | Alert Date      | Description                                               |
| 1551                   | Claimant II, Jake     | Cost Estimate Worksheet<br>Submitted | 01/11/2022      | TAA - Cost Estimate Worksheet submitted by Jennifer Arzt  |
| 15524                  | Claimant II, Jake     | Cost Estimate Worksheet<br>Submitted | 01/11/2022      | TAA - Cost Estimate Worksheet submitted by Jennifer Arzt  |
| 15931                  | TAA-AF, Bri           | PO Change Order Submitted            | 12/22/2021      | TAA - PO Change Order submitted by Rebecca Powell         |
| 12044                  | TAA, Grover           | PO Change Order Submitted            | 12/16/2021      | TAA - PO Change Order submitted by Rebecca Powell         |
| 20931                  | sharma, vik           | PO Change Order Submitted            | 11/22/2021      | TAA - PO Change Order Submitted by Rebecca Powell         |
| 12041                  | TAA, Fred             | Cost Estimate Worksheet<br>Submitted | 11/08/2021      | TAA - Cost Estimate Worksheet submitted by Darlene Shirer |
| 20931                  | sharma, vik           | PO Change Order Submitted            | 08/26/2021      | TAA - PO Change Order Submitted by Vikas Sharma           |
| 20931                  | sharma, vik           | Cost Estimate Worksheet<br>Submitted | 07/23/2021      | TAA - Cost Estimate Worksheet submitted by Vikas Sharma   |
| 20931                  | sharma, vik           | PO Change Order Submitted            | 07/22/2021      | TAA - PO Change Order Submitted by Vikas Sharma           |
| 20024                  | sharma vik            | PO Change Order Submitted            | 07/19/2021      | TAA - PO Change Order submitted by Vikas Sharma           |

13 Alert(s) found.

Line Items for Benefit Type: RTAA

### 5) Event History

• Purchase Order - Event History is kept for the Purchase Order (PO) and can be accessed by clicking on the **Change Order History** Link:

# Line Number Line Item Description Line Amount Line Balance Amount Invoices 1 RTAA \$8,000.00 (Final Invoice) \$7,850.00 • 0 Total Order Amount \$8,000.00 \$7,850.00 • Print

• Invoice - Event History is kept for the Invoice and can be accessed by clicking on the **Event History** button:

| ASSET Financials           | / TAA Invoices / Invoice Details |                           |                    |
|----------------------------|----------------------------------|---------------------------|--------------------|
| Invoice De                 | tails                            |                           |                    |
|                            |                                  | Event History             |                    |
| Status: Scheduled V        |                                  |                           |                    |
| Comments:                  |                                  |                           |                    |
|                            |                                  |                           |                    |
|                            |                                  |                           |                    |
|                            | aution 2000 character limit      |                           |                    |
|                            |                                  |                           |                    |
| * Supplier Invoice /       | dfs1123                          | ASSET Invoice #           | #: ASTTAA220000146 |
| Remittance Advice #:       |                                  |                           |                    |
| * Invoice Received         | 01/07/2022                       | * Total Invoice           | \$ 4085.97         |
| Date:                      |                                  | Amount:                   |                    |
| Scheduled Payment<br>Date: | 01/27/2022                       | Amount to be<br>Invoiced: | \$0.00             |
| * Supplier ID:             | 0000140578 Get Remitt            | ance Address              |                    |
| Supplier Name              | Duan Liss A                      |                           |                    |

Changes to Invoice status with date and timestamps and staff name are accessible for auditing purposes:

| ↑ / Customer Search / Customer Details / Event History |                                                |                 |  |  |  |
|--------------------------------------------------------|------------------------------------------------|-----------------|--|--|--|
| Event History Summary                                  |                                                |                 |  |  |  |
| Return To Form                                         |                                                |                 |  |  |  |
| Event History for Invoice : ASTTAA220000146            |                                                |                 |  |  |  |
| Create Date                                            | Event Description                              | Ву              |  |  |  |
| 01/10/2022 08:25:00 AM                                 | Status changed from Batch Process to Scheduled | Batch           |  |  |  |
| 01/10/2022 08:24:59 AM                                 | Status changed from Approved to Batch Process  | Batch           |  |  |  |
| 01/07/2022 05:07:33 PM                                 | Status changed from Submitted to Approved      | Sharma, Wish1   |  |  |  |
| 01/07/2022 05:05:02 PM                                 | Status changed from In-Progress to Submitted   | Powell, Rebecca |  |  |  |
| Page 1                                                 |                                                |                 |  |  |  |

4 row(s) found.